1. Levim tasterom miša kliknite na <u>Start</u> u levom donjem uglu. Kada se otvori meni izaberite opciju <u>All programs</u> i po otvaranju menija levim tasterom miša kliknite na program <u>Outlook Express</u>.

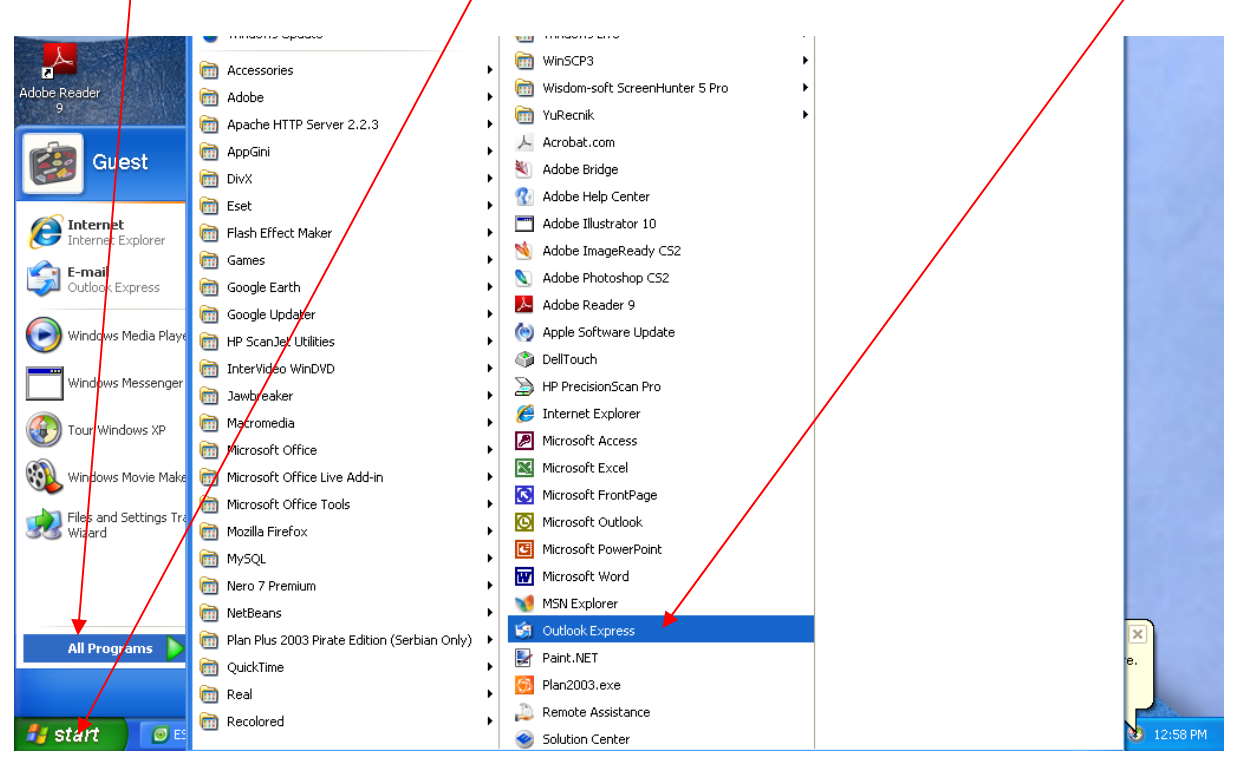

2. Otvoriće se program Outlook Express:

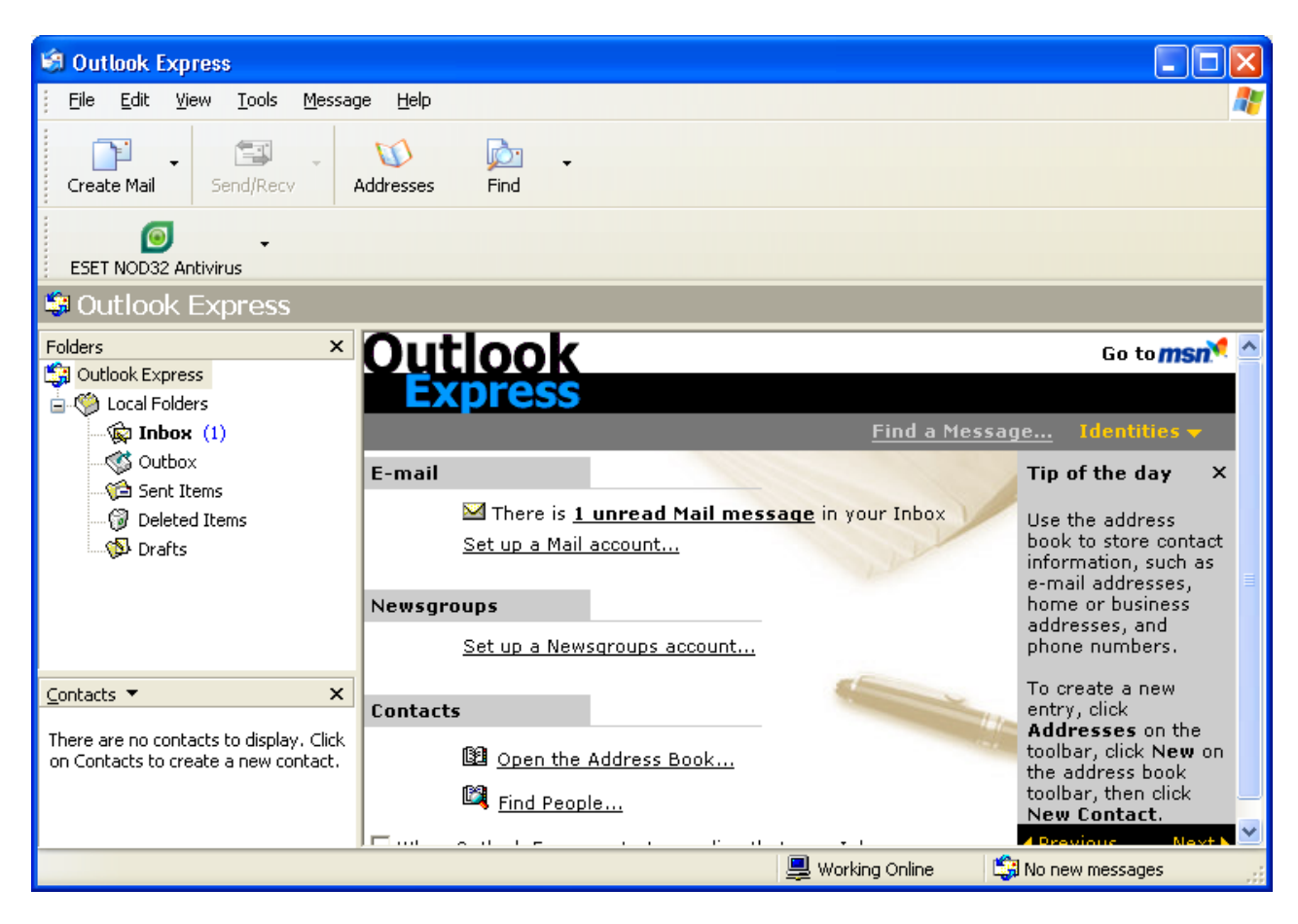

3. U komandnom toolbar-u levim tasterom miša kliknite na Tools, zatim na Accounts

| 🗐 Outlook Express                                                               |                              |                            |                                                                    |
|---------------------------------------------------------------------------------|------------------------------|----------------------------|--------------------------------------------------------------------|
| Eile Edit View Tools Mess                                                       | age <u>H</u> elp             |                            | A.                                                                 |
| Send and F                                                                      | eceive                       |                            |                                                                    |
| Create Mail 5<br>Synchroniz<br>Synchroniz<br>Mark for O                         | e All<br>e Folder<br>fline   |                            |                                                                    |
| ESET NOD32 Antivir Address Bo                                                   | ok Ctrl+Shift+B              |                            |                                                                    |
| 🕲 Outlook Exj 🔤 Add Sende                                                       | r to Address Book            |                            |                                                                    |
| Folders Message R                                                               |                              |                            | Go to msn 🛃 🛆                                                      |
| Outlook Express Accounts                                                        |                              |                            |                                                                    |
| 😑 🇐 Local Folders 🛛 Options                                                     |                              |                            |                                                                    |
| - 🙀 Inbox (1)                                                                   |                              | <u>Find a Messa</u>        | ge Identities 👻                                                    |
| - 🐝 Outbox                                                                      | E-mail                       |                            | Tip of the day ×                                                   |
|                                                                                 | M There is <b>1 unread N</b> | lail message in your Inbox | Lise the address                                                   |
| Drafts                                                                          | Set up a Mail account        | 1 here                     | book to store contact<br>information, such as<br>e-mail addresses. |
|                                                                                 | Newsgroups                   |                            | home or business                                                   |
|                                                                                 | Set up a Newsgroups ad       | count                      | addresses, and phone numbers.                                      |
| <u>C</u> ontacts ▼ ×                                                            | Contacts                     |                            | To create a new<br>entry, click                                    |
| There are no contacts to display. Click<br>on Contacts to create a new contact. | Dpen the Address B           | <u>ook</u>                 | toolbar, click <b>New</b> on                                       |

4. U prozoru <u>Internet Accounts kliknite na karticu Mail</u>, zatim na <u>Add</u> i izaberite opciju <u>Mail</u>.

| Internet Accounts |                   |            | ?×                               |     |
|-------------------|-------------------|------------|----------------------------------|-----|
| All Mail N        | ews Directory Ser | vice       | Add Mail<br>News                 |     |
| Account           | Туре              | Connection | Remove Directory Service         | e   |
|                   |                   |            | Properties                       | r   |
|                   |                   |            | Set as Default Identities -      |     |
|                   |                   |            | Import If the day                | ×   |
|                   |                   |            | Export he address to store conta | ct  |
|                   |                   |            | nation, such a:<br>il addresses, | s 📃 |
|                   |                   |            | Set Order                        |     |
|                   |                   |            | e numbers.                       |     |
|                   |                   |            | Close eate a new                 |     |

5. Ukucajte <u>Vaše ime i prezime</u> sa naloga koji ste dobili (npr. Petar Petrović kao na slici), zatim kliknite na <u>Next</u>>

| Internet Connection Wizard                                                                                                    | K |
|----------------------------------------------------------------------------------------------------|---|
| Yòu Name                                                                                                    | , |
| When you send e-mail, your name will appear in the From field of the outgoing message.<br>Type your name as you would like it to appear. |   |
| Display name: Petar Petrović<br>Pot example: John Smith                                                                                  |   |
|                                                                                                    |   |
|                                                                                                    |   |
|                                                                                                    |   |
| < Back Next> Cancel                                                                                                    | J |

6. Unesite <u>Vašu email adresu</u> i kliknite na <u>Next</u>≥

| Internet Connection Wizard   |                                                         |       |
|------------------------------|---------------------------------------------------------|-------|
| Internet E-mail Address      |                                                         | ž     |
| Your e-mail address is the a | ddress other people use to send e-mail messages to you. |       |
| E-mail address:              | petar.petrovic@minpoli.gov.rs                           |       |
|                              |                                                         |       |
|                              | < Back Next > Ca                                        | ancel |

7. Unesite Incoming mail server i Outgoing mail server i kliknite na Next>

| Internet Connection Wizard                             |                      |
|--------------------------------------------------------|----------------------|
| E-mail Server Names                                    | ×                    |
| My incoming mail server is a P                         | 10P3 verver.         |
| Incoming mail (POPS, IMAP or H<br>postar.uzzpro.gov.rs | ITTP) server:        |
| Outgoing mail (SMTP) server:<br>mail.uzzpro.gov.rs     |                      |
|                                                        |                      |
|                                                        | < Back Next > Cancel |

8. U polje <u>Account name</u> unesite <u>Vašu email adresu</u>, a u polje Password <u>lozinku</u> sa naloga koji ste dobili. Ako čekirate polje <u>Remember password</u> nećete morati pri svakom otvaranju Outlook Expressa da unosite lozinku, ali će zato svako ko ima pristup Vašem Outlook Expressu moći da koristi Vaš email nalog.. Ukoliko to ne želite, levim tasterom miša otčekirajte to polje. Kliknite na <u>Next></u>

| Internet Connection Wizard                                                                              |                                                                                                 |                |
|----------------------------------------------------------------------------------------------------|-------------------------------------------------------------------------------------------------|----------------|
| Internet Mail Logon                                                                                     |                                                                                                 | N/V            |
| Type the account name and p                                                                             | password your Internet service provider has g                                                   | iven you.      |
| Account name:                                                                                           | petar.petrovic@minpolj.gov.rs                                                                   |                |
| Password:                                                                                               | Remember password                                                                               |                |
| If your Internet service provider<br>(SPA) to access your mail accou<br>Authentication (SPA)' check bo: | requires you to use Secure Password Auther<br>unt, select the "Log On Using Secure Passwo<br>x. | tication<br>rd |
| Log on using Secure Passwe                                                                              | ord Authentication (SPA)                                                                        |                |
|                                                                                                    | < Back Next >                                                                                   | Cancel         |

9. Levim tasterom miša kliknite <u>Finish</u>

| Internet Connection Wizard                                                            |       |
|---------------------------------------------------------------------------------------|-------|
| Congratulations                                                                       | s     |
| You have successfully entered all of the information required to set up your account. |       |
| To save these settings, click Finish                                                  |       |
|                                                                                       |       |
| < Back Finish C.                                                                      | ancel |

10. Ovim je završeno postavljanje Vašeg email naloga, ali je potrebno dodatno setovanje.

11. Ponovo levim tasterom miša kliknite na <u>Tools</u> a zatim na <u>Accounts.</u>

|                                                                                 |                                                  |                                                    | /                                |                                                                                       |
|---------------------------------------------------------------------------------|--------------------------------------------------|----------------------------------------------------|----------------------------------|---------------------------------------------------------------------------------------|
| 🧐 Outlook Express                                                               |                                                  |                                                    |                                  |                                                                                       |
| <u>Eile E</u> dit <u>V</u> iew                                                  | Tools Messag                                     | je <u>H</u> elp                                    |                                  |                                                                                       |
|                                                                                 | Send and Re                                      | ceive 🕨                                            |                                  |                                                                                       |
| Create Mail 56                                                                  | Synchronize /<br>Synchronize  <br>Mark for Offli | All<br>Folder<br>ne >                              |                                  |                                                                                       |
| ESET NOD32 Antivir                                                              | Address Bool                                     | Ctrl <del>j </del> Shift+B                         | -                                |                                                                                       |
| 😂 Outlook Ex                                                                    | Add Sender t                                     | o Address Book                                     |                                  |                                                                                       |
| Folders                                                                         | Message Rule                                     | es 🔸                                               | -                                | Go to <b>msn 🍕 </b>                                                                   |
| Cutlook Express                                                                 | Accounts                                         |                                                    |                                  |                                                                                       |
| 😑 🧐 Local Folders                                                               | Options                                          |                                                    |                                  |                                                                                       |
| 🥋 Inbox (1)                                                                     |                                                  |                                                    | Find a Messa                     | ge Identities 🔻                                                                       |
| Outbox                                                                          |                                                  | E-mail                                             |                                  | Tip of the day 🛛 🗙                                                                    |
| Deleted Iter                                                                    | ms                                               | ⊠ There is <u>1 un</u><br><u>Set up a Mail acc</u> | aread Mail message in your Inbox | Use the address<br>book to store contact<br>information, such as<br>e-mail addresses, |
|                                                                                 |                                                  | Newsgroups                                         |                                  | home or business                                                                      |
|                                                                                 |                                                  | <u>Set up a Newsgr</u>                             | oups account                     | phone numbers.                                                                        |
| <u>C</u> ontacts ▼                                                              | ×                                                | Contacts                                           |                                  | To create a new<br>entry, click                                                       |
| There are no contacts to display. Click<br>on Contacts to create a new contact. |                                                  | 🛛 📴 Open the Add                                   | dress Book                       | toolbar, click New on                                                                 |

12. Na kartici <u>Mail</u> levim tasterom miša kliknite na <u>Properties</u>

| nternet Accounts       |                   |               | ? 🔀                              |
|------------------------|-------------------|---------------|----------------------------------|
| All Mail News          | Directory Service |               | Add •                            |
| Account                | Туре              | Connection    | Remove                           |
| . 🔁 postar. uzzpro. go | mail (default)    | Any Available | Properties Set as Default Import |
|                        |                   |               | Export Set Order Close           |

13. Na kartici <u>General</u> treba setovati:

| 😤 postar. uzzpro. gov. rs Properties 🛛 🔹 💽                                                                             |
|----------------------------------------------------------------------------------------------------|
| General Servers Connection Security Advanced                                                                           |
| Mail Account                                                                                                    |
| Type the name by which you would like to refer to these<br>servers. For example: "Work" or "Microsoft Mail<br>Server". |
| postar.uzzpro.gov.rs                                                                                                   |
| User Information                                                                                                    |
| Name: Petar Petrović                                                                                                   |
| Organization:                                                                                                    |
| E-mail address: petar.petrovic@minpolj.gov.rs                                                                          |
| Reply address:                                                                                                    |
| Include this account when receiving mail or synchronizing                                                              |
|                                                                                                    |
|                                                                                                    |
|                                                                                                    |
|                                                                                                    |
| OK Cancel Apply                                                                                                    |

14. Na kartici <u>Servers</u> treba setovati kao na slici. Levim tasterom miša kliknite na <u>Settings</u>

| 🗃 postar. uzzpro. gov. rs Properties 🛛 🔹 💽                                                                                                    |
|----------------------------------------------------------------------------------------------------|
| General Servers Connection Security Advanced                                                                                                    |
| Server Information<br>My incoming mail server is a POP3 server.<br>Incoming mail (POP3): postar.uzzpro.gov.rs                                          |
| Outgoing mail (SMTP): mail.uzzpro.gov.rs                                                                                                    |
| Account name: petar.petrovic@minpoli.gov.rs                                                                                                    |
| Password:<br>Password:<br>Performed automatication<br>Password Authentication<br>Outgoing Mail Server<br>My server requires authentication<br>Settings |
| OK Cancel Apply                                                                                                    |

15. Izaberite <u>opciju</u> kao na slici i pritisnite  $\underline{OK}$ 

| <br>Outgoing Mail Server 🛛 💽 🗙                 |
|------------------------------------------------|
| Logon Information                              |
| O Use same settings as my incoming mail server |
| O Log on using                                 |
| Account name:                                  |
| Password:                                      |
| Remember password                              |
| Log on using Secure Passwork Authentication    |
| OK Cancel                                      |

16. Na kartici <u>Advanced</u> treba setovati kao na slici:

| 🗃 postar. uzzpro. 🐅 rs Properties 🛛 🔹 💽              |
|------------------------------------------------------|
| General Server Connection Security Advanced          |
| Server Port Numbers                                  |
| Outgoing mail (SMTP): 25 Use Defaults                |
| ✓ This server requires a secure connection (SSL)     |
| Incoming mail (POP3): 995                            |
| This server requires a secure connection (SSL)       |
| Server Timeouts                                      |
| Short 🗂 Long 1 minute                                |
| Sending                                              |
| Break apart messages larger than 60 🔅 KB             |
| Deliveru                                             |
| Leave a copy of messages on server                   |
| Remove from server after 5 🔷 day(s)                  |
| Remove from server when deleted from 'Deleted Items' |
|                                                      |
| OK Cancel Apply                                      |

Ovim je instaliranje Vašeg naloga završeno.